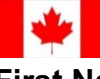

## **Chart Encounter Note Locking and Addendums**

| Development Date: | April 14, 2019                                                  | Reviewed/Revised Date: | October 28, 2019 |
|-------------------|-----------------------------------------------------------------|------------------------|------------------|
| Intended Users:   | CHNs, Nurse Practitioners, Physicians, Mental Health Therapists |                        |                  |

| STEP: | PROCESS:                                                             |
|-------|----------------------------------------------------------------------|
| 1.    | Complete and save your chart note.                                   |
| 2.    | Under the Encounter Notes tab, right click over your chart note.     |
| 3.    | Select "Lock".                                                       |
| 4.    | In the prompt box, select "yes".                                     |
| 5.    | To create an addendum note, right click over your locked chart note. |
| 6.    | Select "Attach Note".                                                |
| 7.    | Create your Addendum Note in the provided box.                       |
| 8.    | Select "OK".                                                         |
| 9.    | To review your Addendum Note, double click on your chart note.       |
| 10.   | Select the "Addendums" icon at the bottom right corner.              |
| 11.   |                                                                      |
| 12.   |                                                                      |
| 13.   |                                                                      |
| 14.   |                                                                      |